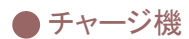

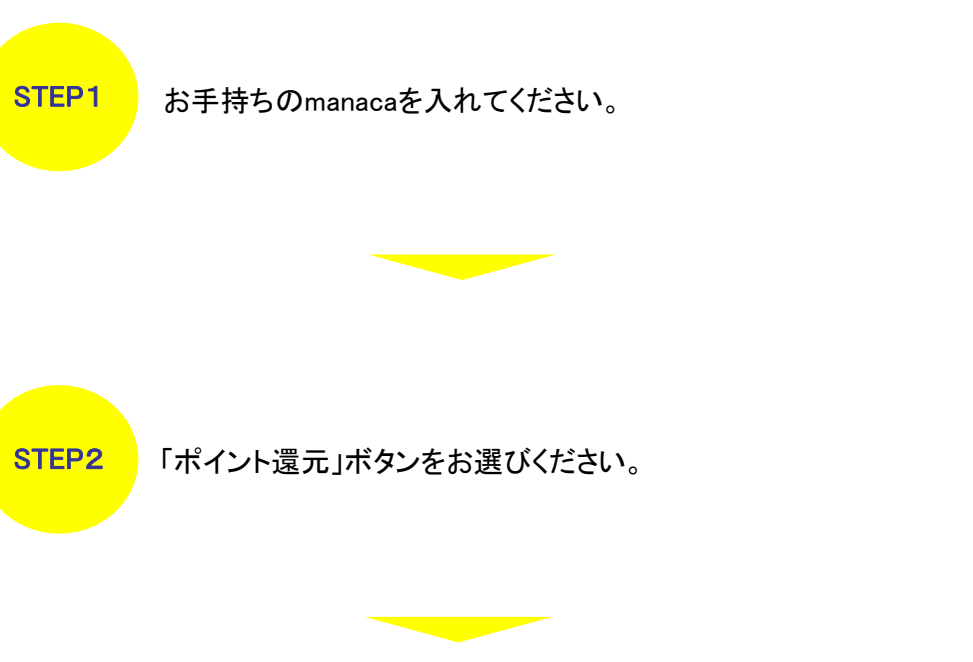

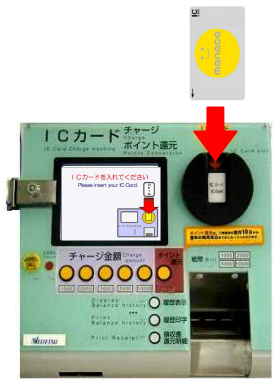

ICカード チャージ ポイント還テ

> チャージ金額 〇〇〇〇〇

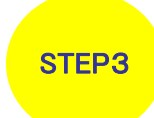

還元可能ポイント等が表示されます。 還元をおこなう場合は「ポイント還元」をお選びください。 ポイント還元明細が必要な場合は、先に「領収書/還元明 細」ボタンをお選びください。

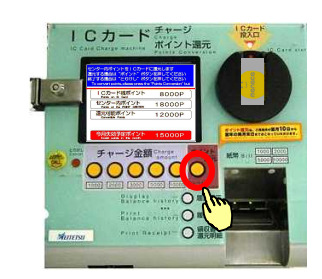

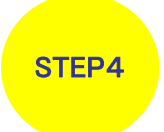

manacaのお取り忘れにご注意ください。 STEP3で「領収書/還元明細」ボタンをお選びいただいた場合は、 ICカードポイント還元明細もでてきます。